# IL CATALOGO DELLE RISORSE ON LINE EBSCO ATOZ

Dalla pagina delle risorse on line di BIBLIOSAN (<u>www.bibliosan.it</u>), clicchiamo su <u>Il Catalogo Bibliosan online delle risorse elettroniche EBSCO: AtoZ</u> Ci apparirà questa schermata:

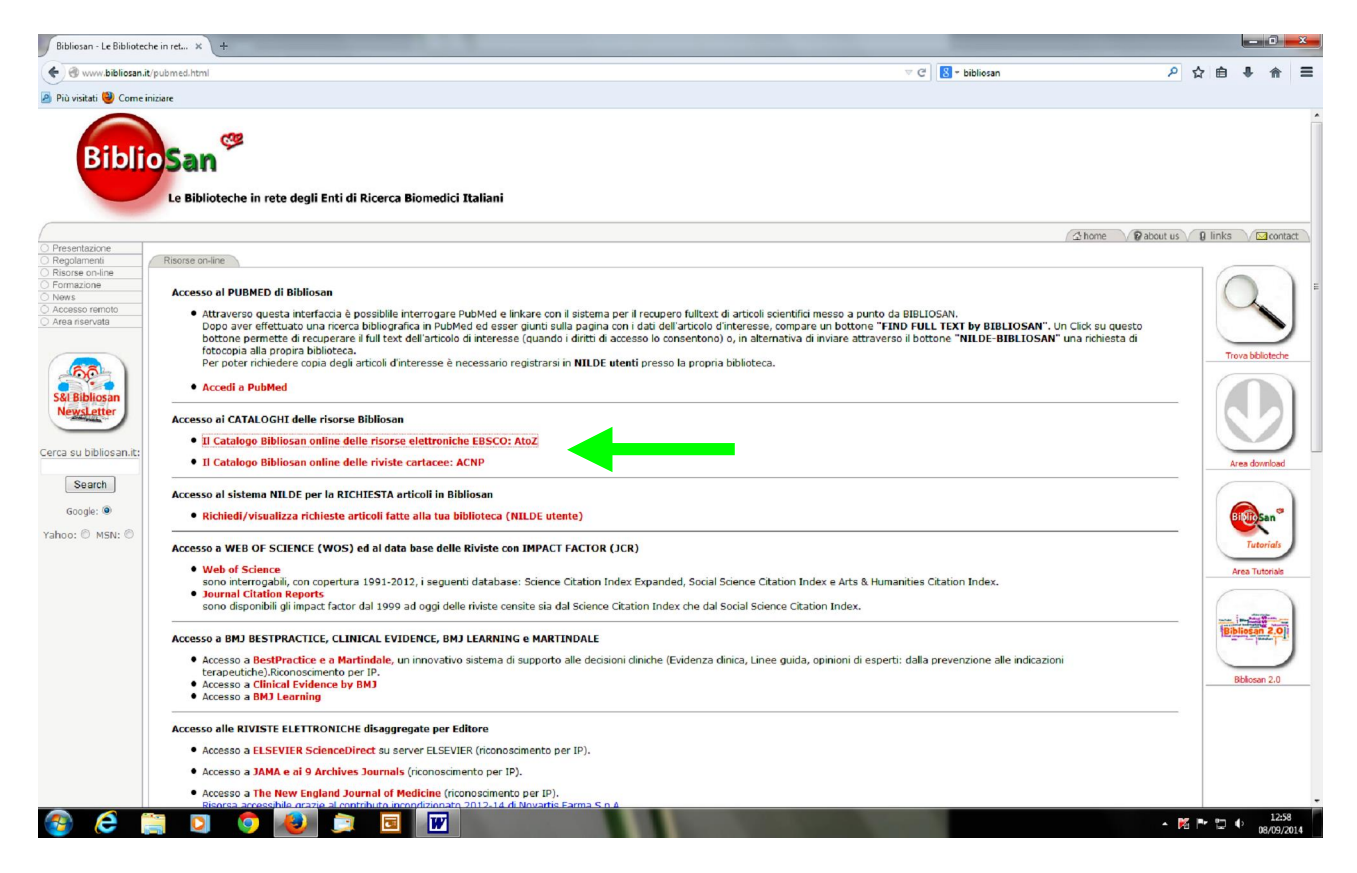

Clicchiamo dove indica la freccia: **il catalogo Bibliosan delle risorse elettroniche Ebsco: AtoZ.** Ora vedremo la schermata di interrogazione del catalogo *EBSCO AtoZ*, da cui partire per la nostre í necessità informative!

Un momento:

N.B.: ricordiamo che il catalogo *EBSCO AtoZ* raggruppa e <u>fotografa il posseduto dei periodici</u> <u>nel solo formato elettronico esclusivamente delle Biblioteche della rete BIBLIOSAN</u>.

**Il catalogo ACNP** indica <u>il posseduto in formato cartaceo e in formato elettronico, di tutte</u> <u>le Biblioteche datalia, per qualsiasi disciplina</u>. Consentono di localizzare il periodico nelle varie Biblioteche e di fare richiesta per ottenere la pricolo completo;

**il catalogo EBSCO AtoZ**: è il catalogo dei <u>periodici in solo formato elettronico posseduti</u> <u>dalle Biblioteche di BIBLIOSAN</u> e riguardano <u>specificatamente logimbito biomedico</u> e scientifico-tecnico (STM); possono far collegare direttamente al periodico che ci interessa e allogiticolo completo; altrimenti, rimanda al link di NILDE per fare richiesta;

**il catalogo di un solo editore, come per es. Elsevier, Sciencedirect**, è la raccolta di <u>tutti i periodici solo di quellorditore, solo elettronici</u>, dove sono accessibili e liberamente consultabili e scaricabili solo quelli in abbonamento da tutte le Biblioteche di Bibliosan, in <u>ambito biomedico e scientifico-tecnico</u> (STM); per i periodici che non sono in abbonamento, in genere è possibile consultare il TOC (table of contens) e logabstract, il full text va richiesto alla nostra Biblioteca o tramite NILDE.

Ecco la maschera di interrogazione. Come possiamo trovare il periodico che ci interessa? Se conosciamo il titolo esatto, digitiamolo nello spazio:

1. Nello spazio indicato dalla freccia, inserire il titolo della rivista che vogliamo cercare:

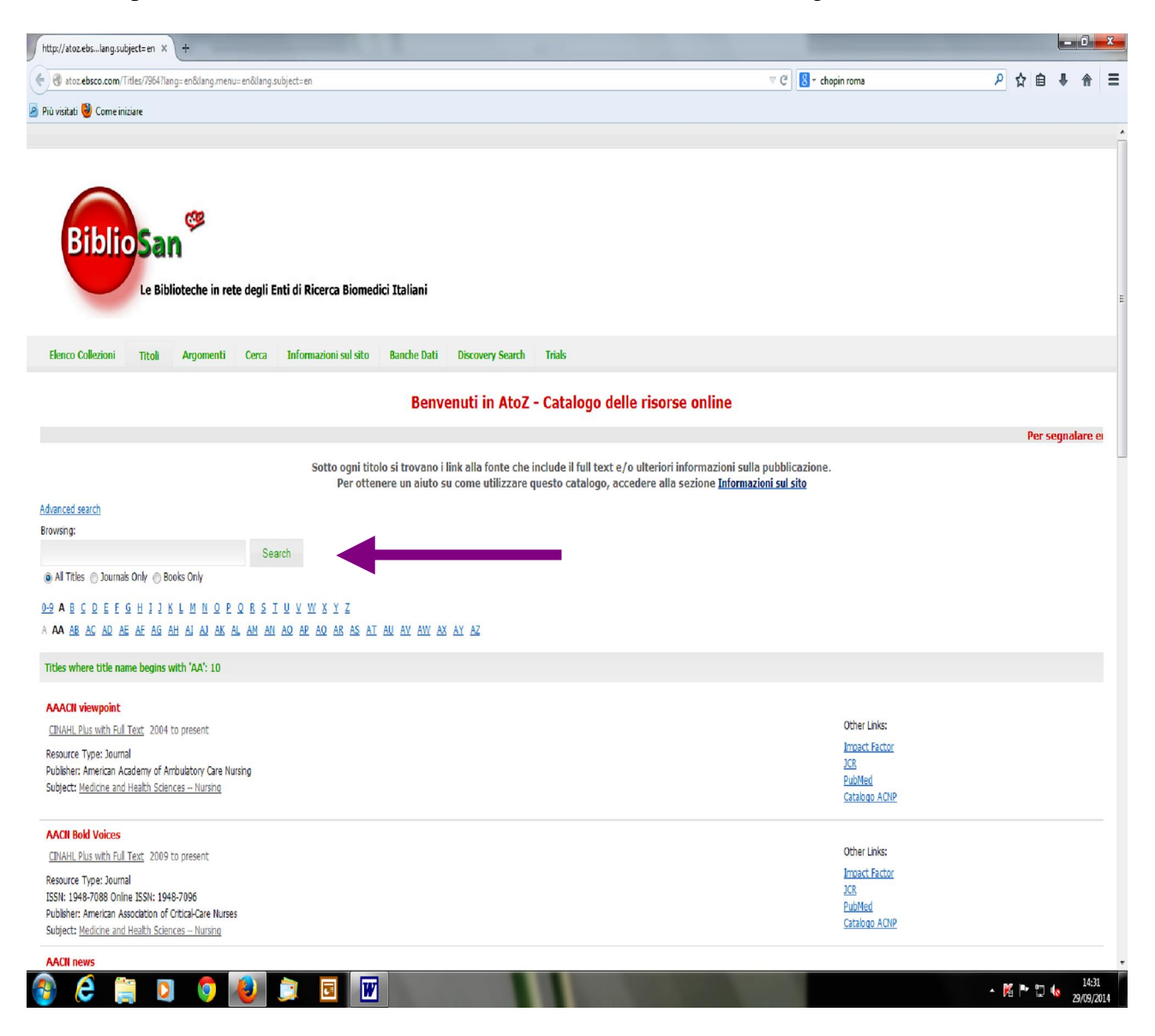

Se non siamo certi del titolo, possiamo rintracciarlo per ordine alfabetico. Sotto lo spazio, ci sono raggruppate le lettere e le sillabe.

Oppure possiamo selezionare:

1. all titles 2. journals only 3. books only

Nella schermata compaiono diversi titoli, possiamo semplicemente scorrerli e così individuiamo quello che ci interessa.

Da qui raccogliamo tutte le informazioni:

|                                                                                                    |                      | 0 4        |      | •     | _  |
|----------------------------------------------------------------------------------------------------|----------------------|------------|------|-------|----|
| d) etocebcoccom (Titles/SearchResults/1964/SearchType=Contains@Find=+veterinary+research@GetResource8y=QuickSearch@resourceTypeVame=alTitles@resourceType=&radioOutlonChanged= | :                    | <u>۶</u> ۲ | ∎ ♥  | î     | =  |
| ú visitati 🦉 Come iniziare                                                                                                    | <u>yor</u>           |            |      |       |    |
| kesource Type: Journal<br>ISSN: 1580-4003                                                                                                    | PubMed               |            |      |       | î  |
| Publisher: Veteinarska fakulteta Univerze v Ljubijani                                                                                                    | Catalogo ACNP        |            |      |       |    |
| Subject: <u>Sciences Animal Welfare Veterinary Medicine</u>                                                                                                    |                      |            |      |       |    |
| Veterinary Medicine: Research and Reports                                                                                                    |                      |            |      |       |    |
| DOAJ: Directory of Open Access Journals 2010 to present                                                                                                    | Other Links:         |            |      |       |    |
| Resource Type: Journal                                                                                                    | Impact Factor        |            |      |       |    |
| IS5N: 2230-2034                                                                                                    | JCR<br>DubMod        |            |      |       |    |
| Publisher: Dove Medical Press                                                                                                    | Catalogo ACNP        |            |      |       |    |
| Veterinary research                                                                                                    |                      |            |      |       |    |
| DOA): Directory of Open Access Journals 2011 to present                                                                                                    | Other Links:         |            |      |       |    |
| Free Medical Journals 1970 to present                                                                                                    | Impact Factor        |            |      |       |    |
|                                                                                                    | <u>JCR</u>           |            |      |       |    |
| ISSII: 0928-4249 Online ISSII: 1297-9716                                                                                                    | PubMed               |            |      |       |    |
| Publisher: BioMed Central                                                                                                    |                      |            |      |       |    |
| Subject: Scheet                                                                                                    |                      |            |      |       |    |
| Veterinary research communications                                                                                                    |                      |            |      |       |    |
| MEDLINE Complete 2007 to present (Embargo: 1 year)                                                                                                    | Other Links:         |            |      |       |    |
| Resource Type: Journal                                                                                                    | Impact Factor        |            |      |       |    |
| ISSN: 0165-7380 Online ISSN: 1573-7446                                                                                                    | <u>JCR</u>           |            |      |       |    |
| Publisher: Springer Science+Business Media B.V.                                                                                                    | Catalogo ACNP        |            |      |       |    |
| Subject: <u>Sciences</u> Animal Welfare Veterinary Medicine                                                                                                    | Catability Hone      |            |      |       |    |
| Veter Research Forum                                                                                                    |                      |            |      |       |    |
| DOAJ: Directory of Open manager 2010 to present                                                                                                    | Other Links:         |            |      |       |    |
| Free Medical Journals                                                                                                    | Internet Sector      |            |      |       |    |
| Resource Type: Journal                                                                                                    | <u>JCR</u><br>PubMed |            |      |       |    |
| ISSN: 2008-8140                                                                                                    | Catalogo ACNP        |            |      |       |    |
| Publisher: URMIA University Press                                                                                                    |                      |            |      |       |    |
| Subject: <u>Sciences – Animal Welfare – Veternary Medicine</u>                                                                                                    |                      |            |      |       |    |
| Veterinary Research (Medwell)                                                                                                    | <b>2</b> 14 - 11 - 1 |            |      |       |    |
| Free Medical Journals 2007 to present                                                                                                    | Other Links:         |            |      |       |    |
| Resource Type: Journal                                                                                                    | Impact Factor        |            |      |       |    |
| ISSN: 1993-5412 Online ISSN: 1994-4659                                                                                                    | PubMed               |            |      |       | Ξ  |
| Publisher: Medwell Publishing                                                                                                    | Catalogo ACNP        |            |      |       |    |
| Titles where title name contains 'veterinary research': 16                                                                                                    |                      |            |      |       |    |
| Phone: Per seconabre errori nel catalogo scrivere a:                                                                                                    |                      |            |      |       |    |
| Email: atoz@biblosan.t                                                                                                    |                      |            |      |       | Ŧ  |
| ) 🙆 🚞 🖸 🏮 赵 🍺 🖪 👿                                                                                                    | 1000                 | - 14       | ti ( | 11:51 | 14 |

Quali informazioni otteniamo?

Intanto, analizziamo tutta la sezione a sinistra sotto il titolo evidenziato in rosso. Qui otteniamo lødentificazione certa del periodico e sappiamo di cosa possiamo disporre.

Osserviamo l\u00e9nformazione sul posseduto:

per es.:

MEDLINE Complete 2007 to present (Embargo: 1 year) significa che possiamo accedere al periodico dal 2007 ad oggi; per løanno corrente però non è possibile accedere.

**Embargo** significa che læditore non mette a disposizione on line il testo completo degli articoli. **N.B. læmbargo è una disposizione discrezionale dellæditore, che la può applicare per motivi** economici, a seconda della sua politica commerciale. Alcuni editori possono applicarlo per un mese, per 4, 6 o un anno.

Analizziamo insieme:

Si indica che tipo di risorsa è (resource type), il codice univoco, løeditore, il soggetto, infatti, vediamo insieme:

Resource Type: Journal (tipo di risorsa=periodico specialistico) ISSN: 0165-7380 Online ISSN: 1573-7446 (sono due ISSN diversi per due formati diversi) Publisher: Springer Science+Business Media B.V. (editore) Subject: Sciences -- Animal Welfare -- Veterinary Medicine (soggetto, argomento)

Il numero di **ISSN**, significa **International Standard Serial Number** ed è il numero internazionale che identifica i periodici, come quotidiani o riviste, a stampa o elettronici, in modo univoco e permette di standardizzare le classificazioni, ad esempio, nelle biblioteche. L'ISSN si differenzia dall'<u>ISBN</u> (International Standard Book Number) dei libri ed è attribuito da specifici organismi. LøISSN ci conferma se si tratta del nostro periodico in modo inequivocabile, infatti è un codice univoco.

### Spostiamoci a destra: qui compaino alcuni link

Other Links:

- Impact Factor
- <u>JCR</u>
- <u>PubMed</u>
- <u>Catalogo ACNP</u>

Vediamoli uno ad uno.

Cliccando su Impact Factor, ci collega al sito.

| autilit-apps.weborknowiedge.com/JCH                                                                                                    | R/JCR?issn=0165-7                                                                                                    | 80&PointOfEntry=Impact&S                                                                                                    | ID=X1wjezKasUał                                                                                                    | W1DRNHN                                                                                                    |                                                               |                                                          |                                                            |                                            |                                                |                         | 🗸 🖓 - bibliosan           |                        | P              | ☆自         | ÷    |
|----------------------------------------------------------------------------------------------------|----------------------------------------------------------------------------------------------------|----------------------------------------------------------------------------------------------------|----------------------------------------------------------------------------------------------------|----------------------------------------------------------------------------------------------------|---------------------------------------------------------------|----------------------------------------------------------|------------------------------------------------------------|--------------------------------------------|------------------------------------------------|-------------------------|---------------------------|------------------------|----------------|------------|------|
| 🧧 Più visitati 💛 Come iniziare                                                                                                    |                                                                                                    |                                                                                                    |                                                                                                    |                                                                                                    |                                                               | •                                                        |                                                            |                                            |                                                |                         |                           |                        |                |            |      |
| ISI Web of Knuwledge                                                                                                    | SM                                                                                                    |                                                                                                    |                                                                                                    | $\leq$                                                                                                    |                                                               |                                                          |                                                            |                                            |                                                |                         |                           |                        |                |            |      |
|                                                                                                    |                                                                                                    |                                                                                                    |                                                                                                    |                                                                                                    |                                                               |                                                          |                                                            |                                            |                                                |                         |                           |                        |                |            |      |
| Journal Citation Reports                                                                                                    |                                                                                                    |                                                                                                    |                                                                                                    |                                                                                                    |                                                               |                                                          |                                                            |                                            |                                                |                         |                           |                        |                |            |      |
| welcome ? HELP                                                                                                    |                                                                                                    |                                                                                                    |                                                                                                    |                                                                                                    |                                                               |                                                          |                                                            |                                            |                                                |                         |                           |                        | 201            | 3 JCR Scie | ence |
| D Impact Factor Trend G                                                                                                    | iraph: VE1                                                                                                    | ERINARY RESE                                                                                                    | ARCH CO                                                                                                    | MMUN                                                                                                    | ICATIO                                                        | NS                                                       |                                                            |                                            |                                                |                         |                           |                        |                |            |      |
| Click on the "Return to Journal" button                                                                                                    | to view the ful                                                                                                    | journal information.                                                                                                    |                                                                                                    |                                                                                                    |                                                               |                                                          |                                                            |                                            |                                                |                         |                           |                        |                |            |      |
|                                                                                                    |                                                                                                    |                                                                                                    |                                                                                                    |                                                                                                    | VETE                                                          | NORY R                                                   | ESEARCH (                                                  | OMMUNICA                                   | TIONS                                          |                         |                           |                        |                |            |      |
|                                                                                                    |                                                                                                    |                                                                                                    |                                                                                                    | 2                                                                                                    |                                                               |                                                          | LOCIMON                                                    |                                            |                                                |                         |                           |                        |                |            |      |
|                                                                                                    |                                                                                                    |                                                                                                    | ŝ                                                                                                    | 1.8                                                                                                    |                                                               |                                                          |                                                            |                                            |                                                |                         |                           |                        |                |            |      |
|                                                                                                    |                                                                                                    |                                                                                                    | cto                                                                                                    | 1.4                                                                                                    |                                                               |                                                          |                                                            | 4 070                                      | 1.364                                          |                         |                           |                        |                |            |      |
|                                                                                                    |                                                                                                    |                                                                                                    | Fa                                                                                                    | 1                                                                                                    | 1,050                                                         | 0,978                                                    | 0.822                                                      | 1,876                                      | Н                                              |                         |                           |                        |                |            |      |
|                                                                                                    |                                                                                                    |                                                                                                    | act                                                                                                    | 8.8                                                                                                    |                                                               | H                                                        | 1                                                          | d                                          |                                                |                         |                           |                        |                |            |      |
|                                                                                                    |                                                                                                    |                                                                                                    | Ğ                                                                                                    | 8.4                                                                                                    | -                                                             | H                                                        | -                                                          | -                                          | -                                              |                         |                           |                        |                |            |      |
|                                                                                                    |                                                                                                    |                                                                                                    |                                                                                                    | 0.2                                                                                                    | -                                                             | Н                                                        | H                                                          |                                            |                                                |                         |                           |                        |                |            |      |
|                                                                                                    |                                                                                                    |                                                                                                    |                                                                                                    | 8                                                                                                    |                                                               |                                                          |                                                            |                                            |                                                |                         |                           |                        |                |            |      |
|                                                                                                    |                                                                                                    |                                                                                                    |                                                                                                    | 0                                                                                                    | 2009                                                          | 2010                                                     | 2011                                                       | 2012                                       | 2013                                           |                         |                           |                        |                |            |      |
|                                                                                                    |                                                                                                    |                                                                                                    |                                                                                                    | 0                                                                                                    | 2009                                                          | 2010                                                     | 2011<br>JCR Year:                                          | 2012                                       | 2013                                           |                         |                           |                        |                |            |      |
| *Impact Factor see below fo                                                                                                    | r calculations                                                                                                    |                                                                                                    |                                                                                                    | 0                                                                                                    | 2069                                                          | 2010                                                     | 2011<br>JCR Years                                          | 2012<br>5                                  | 2013                                           |                         |                           |                        |                |            |      |
| *Impact Factor see below for<br>The journal impact factor is a m                                                                                                    | r calculations<br>leasure of the                                                                                                    | requency with which t                                                                                                    | he "average a                                                                                                    | e                                                                                                    | 2009<br>a journal has                                         | 2010                                                     | 2011<br>JCR Years                                          | 2012<br>S                                  | 2013<br>The impact                             | : factor will h         | elp you evaluate a journ  | al's relative importar | nce, especiali | y when yo  | Du   |
| *Impact Factor see below for<br>The journal impact factor is a m<br>compare it to others in the sam                                                                                                    | r calculations<br>leasure of the<br>e field. For mo                                                                                                    | requency with which t<br>e bibliometric data and                                                                                     | he "average a<br>information o                                                                                                    | e tricle" in a n this and                                                                                                    | 2009<br>a journal has<br>d other journ                        | 2010<br>s been citer<br>nal titles cli                   | 2011<br>JCR Years<br>d in a partic<br>ick on the "i        | 2012<br>s<br>cular year. 1<br>Return to Jo | 2013<br>The impact                             | : factor will h<br>ton. | elp you evaluate a journ  | al's relative importar | nce, especiali | y when yo  | DU   |
| *Impact Factor see below for<br>The journal impact factor is a m<br>compare it to others in the sam<br>NOTE: Title changes and covera                                                                                                    | r calculations<br>leasure of the<br>e field. For moi<br>age changes m                                                                                                    | requency with which t<br>e bibliometric data and<br>ay result in no impact f                                                         | he "average a<br>information o<br>actor for one                                                                                                    | g<br>rticle" in a<br>n this and<br>or more y                                                                                                    | 2009<br>a journal has<br>d other journ<br>ears in the         | 2010<br>s been citer<br>nal titles cli<br>above grap     | 2011<br>JCR Years<br>d in a partic<br>ick on the "f        | 2012<br>s<br>rular year. 1<br>Return to Jo | 2013<br>The impact                             | factor will h           | elp you evaluate a journ  | al's relative importar | nce, especiali | y when yo  | Du   |
| *Impact Factor see below for<br>The journal impact factor is a m<br>compare it to others in the sam<br>NOTE: Title changes and cover                                                                                                    | r calculations<br>leasure of the<br>e field. For mo<br>age changes m                                                                                                    | requency with which t<br>bibliometric data and<br>ay result in no impact f                                                           | he "average a<br>information o<br>actor for one                                                                                                    | g rticle" in a n this and or more y                                                                                                    | 2009<br>a journal has<br>d other journ<br>ears in the         | 2818<br>s been citer<br>nal titles cli<br>above grap     | 2011<br>JCR Years<br>d in a partic<br>ick on the "i<br>oh. | 2812<br>B<br>ular year. 1<br>Return to Jo  | 2013<br>The impact<br>burnal" buth             | : factor will h<br>ton. | ielp you evaluate a journ | al's relative importar | nce, especiall | y when yo  | Du   |
| *Impact Factor see below for<br>The journal impact factor is a m<br>compare it to others in the sam<br>NOTE: Title changes and covera<br>2013 Impact Factor                                                                                                    | r <i>calculations</i><br>leasure of the<br>e field. For moi<br>age changes m                                                                                                    | requency with which the bibliometric data and ay result in no impact f                                                               | he "average a<br>information o<br>actor for one                                                                                                    | e<br>rticle" in a<br>n this and<br>or more y                                                                                                    | 2009<br>a journal has<br>d other journ<br>ears in the         | 2818<br>s been citer<br>nal titles cli<br>above grap     | 2011<br>JCR Years<br>d in a partic<br>ick on the "P        | 2812<br>B<br>Return to Jo                  | 2013<br>The impact<br>burnal" butt             | factor will h           | elp you evaluate a journ  | al's relative importar | nce, especiall | y when yo  | bu   |
| *Impact Factor see below for<br>The journal impact factor is a m<br>compare it to others in the sam<br>NOTE: Title changes and covera<br>2013 Impact Factor<br>Cites in 2013 to articles published in:                                                                                                    | r calculations<br>leasure of the<br>e field. For moi<br>age changes m                                                                                                    | requency with which the bibliometric data and any result in no impact f                                                              | he "average ai<br>information o<br>actor for one<br>ed in: 2012 = :                                                                                              | e<br>rticle" in a<br>n this and<br>or more y                                                                                                    | 2009<br>2009<br>2 journal has<br>3 other journ<br>ears in the | 2018<br>s been citer<br>nal titles cli<br>above grap     | 2011<br>JCR Year:<br>d in a partic<br>ick on the "i<br>oh. | 2812<br>s<br>rular year. 1<br>Return to Jo | 2013<br>The impact                             | factor will h           | elp you evaluate a journ  | al's relative importar | nce, especiall | y when yo  | DU   |
| *Impact Factor see below for<br>The journal impact factor is a m<br>compare it to others in the sam<br>NOTE: Title changes and covera<br>2013 Impact Factor<br>Cites in 2013 to articles published in: 2<br>2<br>2<br>2<br>2<br>2<br>2<br>2<br>2<br>2<br>2<br>2<br>2<br>2<br>2<br>2<br>2<br>2<br>2                                                                                                    | r calculations<br>leasure of the<br>e field. For moi<br>age changes m<br>2012 = 31 Nu<br>2011 = 89<br>Jum: 120                                                                                              | requency with which t<br>e bibliometric data and<br>ay result in no impact f<br>mber of articles publish                             | he "average ai<br>information o<br>actor for one<br>ed in: 2012 =:<br>2011 =:<br>Sum: 6                                                                          | e criticle" in a n this and or more y                                                                                                    | 2009<br>a journal has<br>i other journ<br>ears in the         | 2010<br>s been cite<br>nal titles cli<br>above grap      | 2811<br>JCR Year<br>d in a partic<br>ick on the "i<br>oh.  | 2012<br>B<br>Walar year. T<br>Return to Jo | 2013<br>The impact                             | : factor will h<br>ton. | elp you evaluate a journ  | al's relative importar | nce, especiall | y when yo  | DU   |
| *Impact Factor see below for<br>The journal impact factor is a m<br>compare it to others in the sam<br>NOTE: Title changes and covers<br>2013 Impact Factor<br>Cites in 2013 to articles published in: 2<br>Scalculation: <u>Cites to recent articles</u>                                                                                                    | r calculations<br>reasure of the<br>e field. For mon<br>age changes m<br>2012 = 31 Nu<br>2011 = 89<br>Lowm: 120<br>L20 = <b>1.364</b>                                                                       | requency with which the bibliometric data and av result in no impact f                                                               | he "average ai<br>information o<br>actor for one<br>ed in: 2012 =:<br>2011 =:<br>Sum: {                                                                          | e criticle" in a n this and or more y                                                                                                    | 2009<br>a journal has<br>a other journ<br>ears in the         | 2019<br>s been cite<br>nal titles cli<br>above grap      | 2011<br>JCR Years<br>d in a partic<br>ick on the "i<br>ph. | 2012<br>B<br>Iular year. 1<br>Return to Jo | 2013<br>The impact<br>Jurnal" butt             | factor will h           | elp you evaluate a journ  | al's relative importar | nce, especial  | y when yo  | DU   |
| *Impact Factor see below fo<br>The journal impact factor is a m<br>compare it to others in the sam<br>NOTE: Title changes and covera<br>2013 Impact Factor<br>Cites in 2013 to articles published in: 2<br>Stalculation: <u>Cites to recent articles</u><br>Number of recent articles                                                                                                    | r calculations<br>leasure of the<br>e field. For mon<br>age changes m<br>1012 = 31 Nu<br>1011 = 89<br>Sum: 120<br>120 = <b>1.364</b>                                                                        | requency with which the bibliometric data and av result in no impact f                                                               | he "average ai<br>information o<br>actor for one<br>ed in: 2012 =:<br>2011 =!<br>Sum: {                                                                          | e L<br>rticle" in a<br>n this and<br>or more y<br>33<br>33<br>55<br>38                                                                                                    | 2009<br>a journal has<br>a other journ<br>ears in the         | 2018<br>s been cite<br>nal titles cli<br>above grap      | 2011<br>JCR Years<br>d in a partic<br>ick on the "i<br>oh. | 2012<br>s<br>ular year. 1<br>Return to Jo  | 2013<br>The impact                             | factor will h           | elp you evaluate a journ  | al's relative importar | nce, especial  | y when yo  | DU   |
| *Impact Factor see below fo<br>The journal impact factor is a m<br>compare it to others in the sam<br>NOTE: Title changes and covera<br>2013 Impact Factor<br>Cites in 2013 to articles published in: 2<br>Calculation: <u>Cites to recent articles</u><br>Number of recent articles 5<br>2012 Impact Factor                                                                                                    | r calculations<br>ieasure of the<br>field. For mo<br>age changes m<br>1012 = 31 Nu<br>1011 = 89<br>sum: 120<br>120 = 1.364<br>38                                                                            | requency with which the bibliometric data and any result in no impact f                                                              | he "average ai<br>information o<br>actor for one<br>actor for one<br>actor in: 2012 =:<br>2011 =:<br>Sum: 8                                                      | e L<br>rticle" in a<br>n this and<br>or more y                                                                                                    | 2009<br>a journal has<br>d other journ<br>ears in the         | 2018<br>s been cite<br>nal titles cli<br>above grap      | 2011<br>JCR Years<br>d in a partic<br>ick on the "i<br>oh. | 2012<br>s<br>ular year. 1<br>Return to Jo  | 2013<br>The impact                             | factor will h           | elp you evaluate a journ  | al's relative importar | nce, especial  | y when yo  |      |
| *Impact Factor see below fo<br>The journal impact factor is a m<br>compare it to others in the sam<br>NOTE: Title changes and covers<br>2013 Impact Factor<br>Cites in 2013 to articles published in: 2<br>Calculation: <u>Cites to recent articles</u><br>2012 Impact Factor<br>Cites in 2012 to articles published in: 2<br>2012 Calculation: Cites articles published in: 2<br>2013 Calculation: Cites articles published in: 2<br>2014 Calculation: Cites articles published in: 2<br>2015 Calculation: Cites articles published in: 2<br>2015 Calculation: Cites articles published in: 2<br>2015 Calculation: Cites articles published in: 2<br>2016 Calculation: Cites articles published in: 2<br>Cites in 2012 to articles published in: 2<br>Cites in 2012 to artic | r calculations<br>leasure of the<br>field. For mo<br>range changes m<br>2012 = 31 Nu<br>2011 = 89<br>Sum: 120<br>220 = 1.364<br>38<br>2011 = 59 Nu                                                          | requency with which the bibliometric data and any result in no impact for the of articles publish mber of articles publish           | he "average ai<br>information o<br>actor for one<br>ed in: 2012 = :<br>2011 = 1<br>Sum: {<br>ed in: 2011 = 1                                                     | e L<br>rticle" in a<br>n this and<br>or more y                                                                                                    | 2009<br>a journal has<br>i other jour<br>ears in the          | 2018<br>s been cite<br>nal titles cli<br>above grap      | 2011<br>JCR Years<br>d in a partic<br>ick on the "i<br>oh. | 2812<br>B<br>Lular year. 1<br>Return to Jo | 2013<br>The impact                             | : factor will h         | elp you evaluate a journ  | al's relative importar | nce, especiall | y when yo  | DU   |
| *Impact Factor see below fo<br>The journal impact factor is a m<br>compare it to others in the sam<br>NOTE: Title changes and covers<br>2013 Impact Factor<br>Cites in 2013 to articles published in: 2<br>Calculation: <u>Cites to recent articles</u><br>2012 Impact Factor<br>Cites in 2012 to articles published in: 2<br>2<br>2<br>2<br>2<br>2<br>2<br>2<br>2<br>2<br>2<br>2<br>2<br>2                                                                                                    | r calculations<br>ieasure of the<br>e field. For mo<br>age changes m<br>1012 = 31 Nu<br>1011 = 89<br>Sum: 120<br>120 = 1.364<br>188<br>1011 = 59 Nu<br>1011 = 59 Nu<br>1010 = 125<br>Nu<br>1010 = 125<br>Nu | requency with which t<br>e bibliometric data and<br>ay result in no impact f<br>mber of articles publish<br>mber of articles publish | he "average ai<br>information o<br>actor for one<br>ed in: 2012 =:<br>Sum: {<br>sum: {<br>2011 =:<br>Sum: {                                                      | e criticle" in a n this and or more y                                                                                                    | 2009<br>9 journal has<br>1 other jour<br>ears in the          | 2018<br>s been cite<br>nal titles cli<br>above grap      | 2011<br>JCR Years<br>d in a partic<br>ick on the "i<br>oh. | 2812<br>s<br>Return to Jo                  | 2013<br>The impact<br>burnal <sup>®</sup> butt | factor will h           | ielp you evaluate a journ | al's relative importar | nce, especiall | y when yo  | DU   |
| *Impact Factor see below fo<br>The journal impact factor is a m<br>compare it to others in the sam<br>NOTE: Title changes and covers<br>2013 Impact Factor<br>Cites in 2013 to articles published in: 2<br>Calculation: <u>Cites to recent articles</u><br>2012 Impact Factor<br>Cites in 2012 to articles published in: 2<br>2<br>Calculation: <u>Cites to recent articles</u><br>2012 Calculation: <u>Cites to recent articles</u><br>2<br>Cites in 2012 to articles published in: 2<br>2<br>Calculation: <u>Cites to recent articles</u><br>2<br>Cites in 2012 to articles published in: 2<br>2<br>Calculation: <u>Cites to recent articles</u><br>2<br>Calculation: <u>Cites to recent articles</u>                                                                                                    | r calculations<br>reasure of the<br>e field. For mo<br>age changes m<br>1012 = 31 Nu<br>1011 = 89<br>Sum: 120<br>120 = 1.364<br>88<br>1011 = 59 Nu<br>1010 = 125<br>Sum: 184<br>184 = 1.076                 | requency with which t<br>bibliometric data and<br>ay result in no impact f<br>mber of articles publish<br>mber of articles publish   | he "average ai<br>information o<br>actor for one<br>2011 = :<br>2012 = :<br>Sum: {<br>2013 = :<br>2014 = :<br>Sum: {                                             | e criticle" in a n this and or more y                                                                                                    | 2009<br>9 journal has<br>0 other journ<br>ears in the         | 2018<br>s been cites cli<br>nal titles cli<br>above grap | 2011<br>JCR Years<br>d in a partic<br>cick on the "        | 2812<br>B<br>Return to Jo                  | 2013<br>The impact<br>burnal <sup>®</sup> butt | factor will h           | elp you evaluate a journ. | al's relative importar | nce, especial  | y when yo  |      |
| *Impact Factor see below fo<br>The journal impact factor is a re<br>compare it to others in the sam<br>NOTE: Title changes and covers<br>2013 Impact Factor<br>Cites in 2013 to articles published in: 2<br>Calculation: <u>Cites to recent articles</u><br>2012 Impact Factor<br>Cites in 2012 to articles published in: 2<br>2<br>2012 Impact Factor<br>Cites in 2012 to articles published in: 2<br>2<br>2<br>2<br>2<br>2<br>2<br>2<br>2<br>2<br>2<br>2<br>2<br>2                                                                                                    | r calculations<br>ieasure of the<br>e field. For mo<br>age changes m<br>1012 = 31 Nut<br>1011 = 89<br>Jum: 120<br>120 = 1.364<br>88<br>1011 = 59 Nut<br>1010 = 125<br>Sum: 184<br>424 = 1.076<br>171        | requency with which t<br>e bibliometric data and<br>ay result in no impact f<br>mber of articles publish                             | he "average a<br>information o<br>actor for one<br>2011 =1<br>Sum: 4<br>ed in: 2011 =1<br>2010 =1<br>Sum: 1                                                      | e                                                                                                    | 2009<br>9 journal has<br>9 other journ<br>ears in the         | 2010<br>s been cite<br>nal titles cli<br>above grap      | 2011<br>JCR Years<br>d in a partic<br>cick on the "<br>ph. | 2812<br>s<br>ular year. 1<br>Return to Jo  | 2813<br>The impact                             | factor will h           | ielp you evaluate a journ | al's relative importar | nce, especial  | y when yo  | DU   |
| *Impact Factor see below fo<br>The journal impact factor is a m<br>compare it to others in the sam<br>NOTE: Title changes and covers<br>2013 Impact Factor<br>Cites in 2013 to articles published in: 2<br>Calculation: <u>Cites to recent articles</u><br>2012 Impact Factor<br>Cites in 2012 to articles published in: 2<br>2<br>Calculation: <u>Cites to recent articles</u><br>2012 Impact Factor<br>Cites in 2012 to articles published in: 2<br>2<br>Calculation: <u>Cites to recent articles</u><br>2<br>2<br>Calculation: <u>Cites to recent articles</u><br>2<br>2<br>2<br>2<br>2<br>2<br>2<br>2<br>2<br>2<br>2<br>2<br>2                                                                                                    | r calculations<br>easure of the<br>e field. For mo<br>age changes m<br>2012 = 31 Nu<br>2011 = 89<br>Sum: 120<br>220 = 1.364<br>88<br>2011 = 59 Nu<br>210 = 125<br>Sum: 184<br>24 = 1.076<br>71              | requency with which t<br>e bibliometric data and<br>ay result in no impact f<br>mber of articles publish                             | he "average a<br>information o<br>actor for one<br>ed in: 2012 =:<br>2011 =:<br>Sum: t<br>2010 =:<br>Sum: :                                                      | e L                                                                                                    | 2009<br>a journal has<br>d other journ<br>ears in the         | 2018<br>s been cite-<br>nal titles cli<br>above grap     | 2011<br>JCR Years<br>d in a partic<br>ick on the "i<br>sh. | 2812<br>S<br>Walar year. T<br>Return to Jo | 2813<br>The impact                             | factor will h           | elp you evaluate a journ  | al's relative importan | nce, especial  | y when yo  |      |
| *Impact Factor see below fo<br>The journal impact factor is a r<br>compare it to others in the sam<br>NOTE: Title changes and covers<br>2013 Impact Factor<br>Cites in 2013 to articles published in: 2<br>2<br>Calculation: <u>Cites to recent articles</u><br>2012 Impact Factor<br>Cites in 2012 to articles published in: 2<br>2<br>Calculation: <u>Cites to recent articles</u><br>2012 Impact Factor<br>Cites in 2012 to articles published in: 2<br>2<br>Calculation: <u>Cites to recent articles</u><br>2<br>2<br>Calculation: <u>Cites to recent articles</u><br>2<br>2<br>2<br>2<br>2<br>2<br>2<br>2<br>2<br>2<br>2<br>2<br>2                                                                                                    | r calculations<br>ieasure of the<br>e field. For mo<br>age changes m<br>1012 = 31 Nut<br>1011 = 59<br>Sum: 120<br>120 = 1.364<br>184<br>184<br>184<br>184<br>184<br>184<br>184<br>18                        | requency with which t<br>e bibliometric data and<br>ay result in no impact f<br>mber of articles publish<br>mber of articles publish | he "average a<br>information o<br>actor for one<br>ed in: 2012 =:<br>2011 =:<br>Sum: {<br>2010 =:<br>Sum: {<br>2010 =:<br>Sum: ;<br>2010 =:<br>Sum: ;<br>2010 =: | e Licle' in a constraint of the second second secon | 2009                                                          | 2018<br>s been cites cli<br>nal titles cli<br>above grap | 2011<br>JCR Yearn<br>d in a partici<br>ick on the "<br>sh. | 2012<br>S<br>Iular year. 1<br>Return to Jo | 2013<br>The impact<br>ournal" butt             | factor will h           | elp you evaluate a journ  | al's relative importar | nce, especial  | y when yo  |      |

Qui compare la schermata che ci dà le informazioni sulløandamento delløIF (Impact Factor) della rivista. (Impact Factor Trend Graph).

Possiamo cliccare, all¢interno di questa risorsa, sul bottone in alto a destra õ**retourn to Journal**ö, (come indicato dalla freccia), per avere le informazioni complete del periodico. Infatti, sotto la tabella compare tutta una sezione intitolata õjournal informationö.

| Bibliosan - Le Bibliotec | che in ret × http://atoz.ebButtonChanged= × JCR-Web 4.5 Journal Info                      | rmation × +             |                   |                    |                            |                   |                  |                          |                    | 5 X     |
|--------------------------|-------------------------------------------------------------------------------------------|-------------------------|-------------------|--------------------|----------------------------|-------------------|------------------|--------------------------|--------------------|---------|
| e dmin-apps.we           | bofknowledge.com/JCR/JCR?RQ=RECORD&trank=&journal=VET+RES+COMMUN                          |                         |                   |                    |                            | ⊽ C 🖁 🕈 bibliosan |                  | ۹ 🗘                      |                    | ê Ξ     |
| 🧕 Più visitati 🍓 Comei   | iniziare                                                                                  |                         |                   |                    |                            |                   |                  |                          |                    |         |
| ISI Web of k             | Knowledge™                                                                                |                         |                   |                    |                            |                   |                  |                          |                    | *       |
| Journal Citati           | on Reports®                                                                               |                         |                   |                    |                            |                   |                  |                          |                    |         |
| <b>WELCOME</b> ? HELP    | RETURN TO<br>LIST                                                                         |                         |                   |                    |                            |                   |                  | 2013 JCR                 | Science E          | dition  |
| 🖗 Journal: V             | ETERINARY RESEARCH COMMUNICATIONS                                                         |                         |                   |                    |                            |                   |                  |                          |                    |         |
|                          |                                                                                           |                         |                   |                    |                            |                   |                  |                          |                    |         |
| Mark                     | Journal Title                                                                             | ISSN                    | Total Cites       | Impact<br>Factor   | 5-Year<br>Impact<br>Factor | Immediacy Index   | Citable<br>Items | Cited<br>Half-life       | Citing<br>Half-lit | fe      |
|                          | VET RES COMMUN                                                                            | 0165-7380               | 1827              | <u>1.364</u>       | <u>1.116</u>               | <u>0.308</u>      | 39               | <u>8.0</u>               | <u>9.5</u>         |         |
|                          | <u>Cited</u>                                                                              | Journal ())) Citing Jou | umal 🕅 Source Day | Journal Self C     | <u>ites</u>                |                   |                  |                          |                    |         |
|                          |                                                                                           | CITED JOURNAL DATA      | TING JOURNAL DATA | MPACT FACTOR TREND | NELATED JOURNALS           |                   |                  |                          |                    |         |
|                          |                                                                                           |                         |                   |                    |                            |                   |                  |                          |                    | _       |
| Journal Informat         | tion ()                                                                                   | TOLTIONS                |                   |                    |                            |                   |                  |                          |                    |         |
|                          | Full Journal Title: VETERINARY RESEARCH COMMUN<br>ISO Abbrev. Title: Vet. Res. Commun.    | VICATIONS               |                   |                    |                            |                   | Eigenfacto       | r <sup>®</sup> Metrics   |                    |         |
|                          | JCR Abbrev. Title: VET RES COMMUN                                                         |                         |                   |                    |                            |                   | Eigenfacto       | r <sup>®</sup> Score     |                    |         |
|                          | ISSN: 0165-7380                                                                           |                         |                   |                    |                            |                   | 0.00248          | uonco <sup>®</sup> Scoro |                    |         |
|                          | Issues/Year: 8                                                                            |                         |                   |                    |                            |                   | 0.285            | Jence Score              |                    |         |
|                          | Journal Country/Territory: NETHERLANDS                                                    |                         |                   |                    |                            |                   |                  |                          |                    |         |
|                          | Publisher: SPRINGER                                                                       |                         |                   |                    |                            |                   |                  |                          |                    |         |
|                          | Publisher Address: VAN GODEWIJCKSTRAAT 30, 331<br>Subject Categories: VETERINARY SCIENCES | 1 GZ DORDRECHT, NET     | HERLANDS          | DATA               |                            |                   |                  |                          |                    |         |
|                          |                                                                                           | DIE DIEM JOOHNAL 30M    | WANT CIST         | WAIN               |                            |                   |                  |                          |                    |         |
|                          | Journal Rank in Categories: 🛔 JOURNAL RANKING                                             |                         |                   |                    |                            |                   |                  |                          |                    |         |
|                          |                                                                                           |                         |                   |                    |                            |                   |                  |                          |                    | _       |
| Journal Impact F         | Factor D                                                                                  |                         |                   |                    |                            |                   |                  |                          |                    | •       |
| Cites in 2013 to iter    | ms published in: 2012 = 31 Number of items published in: 2012 =                           | 33                      |                   |                    |                            |                   |                  |                          |                    |         |
|                          | 2011 =89 2011 =                                                                           | 55                      |                   |                    |                            |                   |                  |                          |                    |         |
| Calculation: Cites to    | Sum: 120 Sum:<br>recent items 120 = 1.364                                                 | 88                      |                   |                    |                            |                   |                  |                          |                    |         |
| Number                   | of recent items 88                                                                        |                         |                   |                    |                            |                   |                  |                          |                    |         |
| 5-Vear Journal II        | mpact Factor ()                                                                           |                         |                   |                    |                            |                   |                  |                          |                    |         |
| - rou yound I            |                                                                                           |                         |                   |                    |                            |                   |                  |                          |                    |         |
| Cites in {2013} to it    | tems published in: 2012 = 31 Number of items published in: 2012                           | 2 = 33                  |                   |                    |                            |                   |                  |                          |                    |         |
|                          | 2011 =89 2011<br>2010 =152 2010                                                           | 1 = 55<br>) = 116       |                   |                    |                            |                   |                  |                          |                    |         |
|                          |                                                                                           | 100                     |                   | 1 14               |                            |                   |                  |                          | h (                | 12:11   |
| V 🔽                      | a 🖌 🖌 💽 🖉 🛄 .                                                                             |                         |                   |                    |                            | - T               |                  | * Mar* 1                 | - 08/              | 08/2014 |

## se clicchiamo su õJcRö (Jounal Citation Reports):

compare la schermata di interrogazione di JcR per ottenere informazioni sul periodico. Si tratta della stessa fonte.

## Se vogliamo sapere quanti periodici sono a disposizione nelle discipline relative alla

veterinaria: dalla schermata di *Ebsco AtoZ*, andiamo sulla õadvanced searchö, come indicato dalla freccia:

| Bibliosan-LeBiblioteche in reL. X http://atozebslang.subject=en X +                                                                                                    |                                                                 |          |          | 1                 |
|----------------------------------------------------------------------------------------------------|-----------------------------------------------------------------|----------|----------|-------------------|
| 🗧 🕈 🕐 atoz ebsco.com /Titles/7864?lang=en&lang.menu=en&lang.subject=en                                                                                                    | ⊽ C 🛛 🔂 • bibliosan                                             | <u>۹</u> | •        | A                 |
| Più visitati 🥘 Come iniziare                                                                                                    |                                                                 |          |          |                   |
| Elenco Collezioni Titoli Argomenti Cerca Informazioni sul sito Banche Dati Discovery Search Trials                                                                                                    |                                                                 |          |          |                   |
| Benvenuti in AtoZ - Catalo                                                                                                    | ogo delle risorse online                                        |          |          |                   |
|                                                                                                    | Per segnalare errori nel catalogo scrivere a: atoz@bibliosan.it |          |          |                   |
| Per ottenere un aiuto su come utilizzare questo cat<br>Browshig:                                                                                                    | alogo, accedere alla sezione <u>informazioni sul sito</u>       |          |          |                   |
| Titles where title name begins with 'AA': 10                                                                                                    |                                                                 |          |          |                   |
| AAACII viewpoint<br><u>CINAHL Pus with Full Text</u> 2004 to present<br>Resource Type: Journal<br>Publisher: American Academy of Ambulatory Care Nursing<br>Subject: <u>Medicine and Health Sciences Nursing</u> | Other Links:<br>Impact Factor<br>JCR<br>PubMed<br>Catalogo ACIP |          |          |                   |
| AACII Bold Voices<br>CENAHL Plus with Full Text; 2009 to present                                                                                                    | Other Links:                                                    |          |          |                   |
| Resource Type: Journal<br>ISSN: 1948-7008 Online ISSN: 1948-7096<br>Publisher: American Association of Critical-Care Nurses<br>Subject: Medicine and Health Sciences – Nursing                                   | Invact Factor<br>JCR<br>PubMed<br>Catalogo ACNP                 |          |          |                   |
| AACI news                                                                                                    |                                                                 | • 🕅 🏴    | <b>•</b> | 12:36<br>08/09/20 |

# Appare la schermata con vari campi di ingresso:

| Bibliosan - Le Biblioteche in ret., X http://atoz.ebsom/Search/7964 X + |                           | , Ö X |
|-------------------------------------------------------------------------|---------------------------|-------|
| 🔶 🕲 atozebsco.com/Search/7964                                           | マ C 💈 - bibliosan P 🕁 自 🖡 | . ♠ = |
| 🖉 Più visitati 🧶 Come iniziare                                          |                           |       |
|                                                                         |                           |       |
| •                                                                       |                           |       |
| Dibitor an <sup>69</sup>                                                |                           |       |
| DIDIIOSan                                                               |                           |       |

| Elenco Collezioni | Titoli | Argomenti | Cerca | Informazioni sul sito | Banche Dati | <b>Discovery Search</b> | Trials |  |
|-------------------|--------|-----------|-------|-----------------------|-------------|-------------------------|--------|--|

Le Biblioteche in rete degli Enti di Ricerca Biomedici Italiani

Search for Titles

La Ricerca Avanzata consente di compiere una ricerca per titolo della pubblicazione, editore, ISSN.

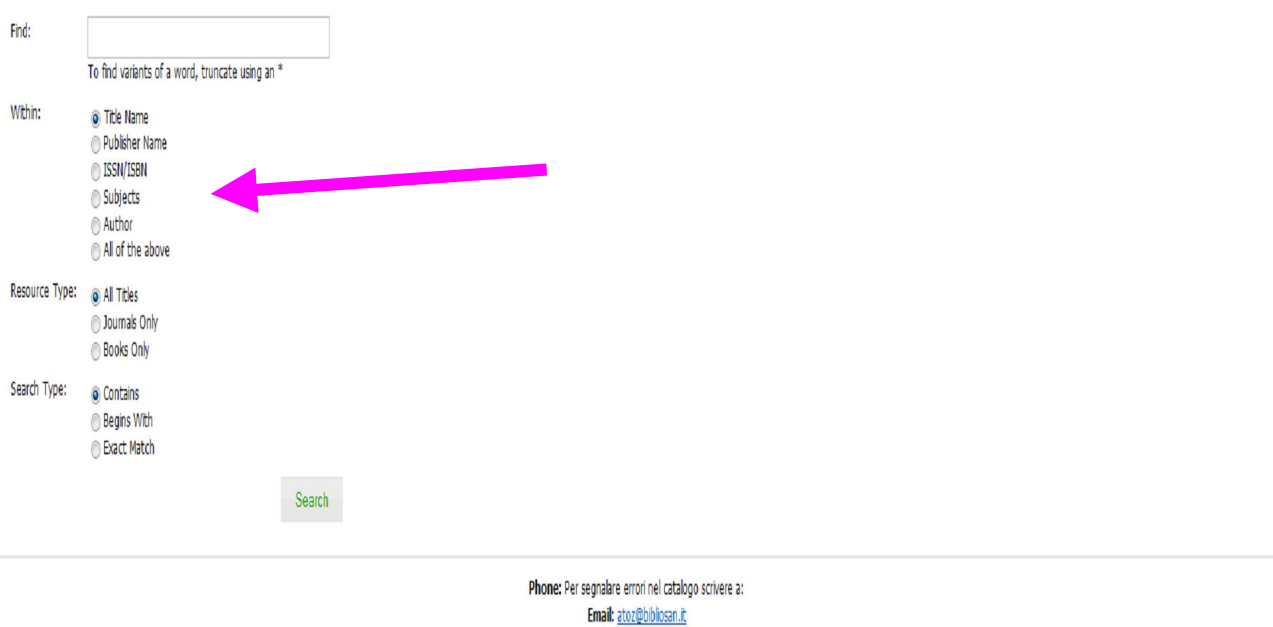

Terms and Conditions Privacy Policy

Copyright © 2002-2014, EBSCO Industries, Inc. All Rights Reserved.

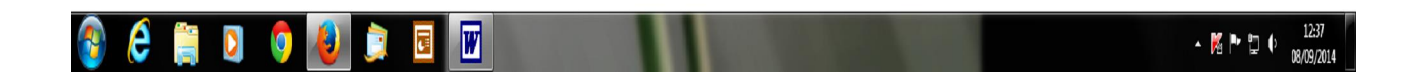

Se vogliamo scoprire quali periodici abbiamo nella medicina veterinaria, per esempio, mettiamo la preferenza su **subject** e inseriamo õveterinary medicineö nel campo cerca: **questo è il risultato:** 

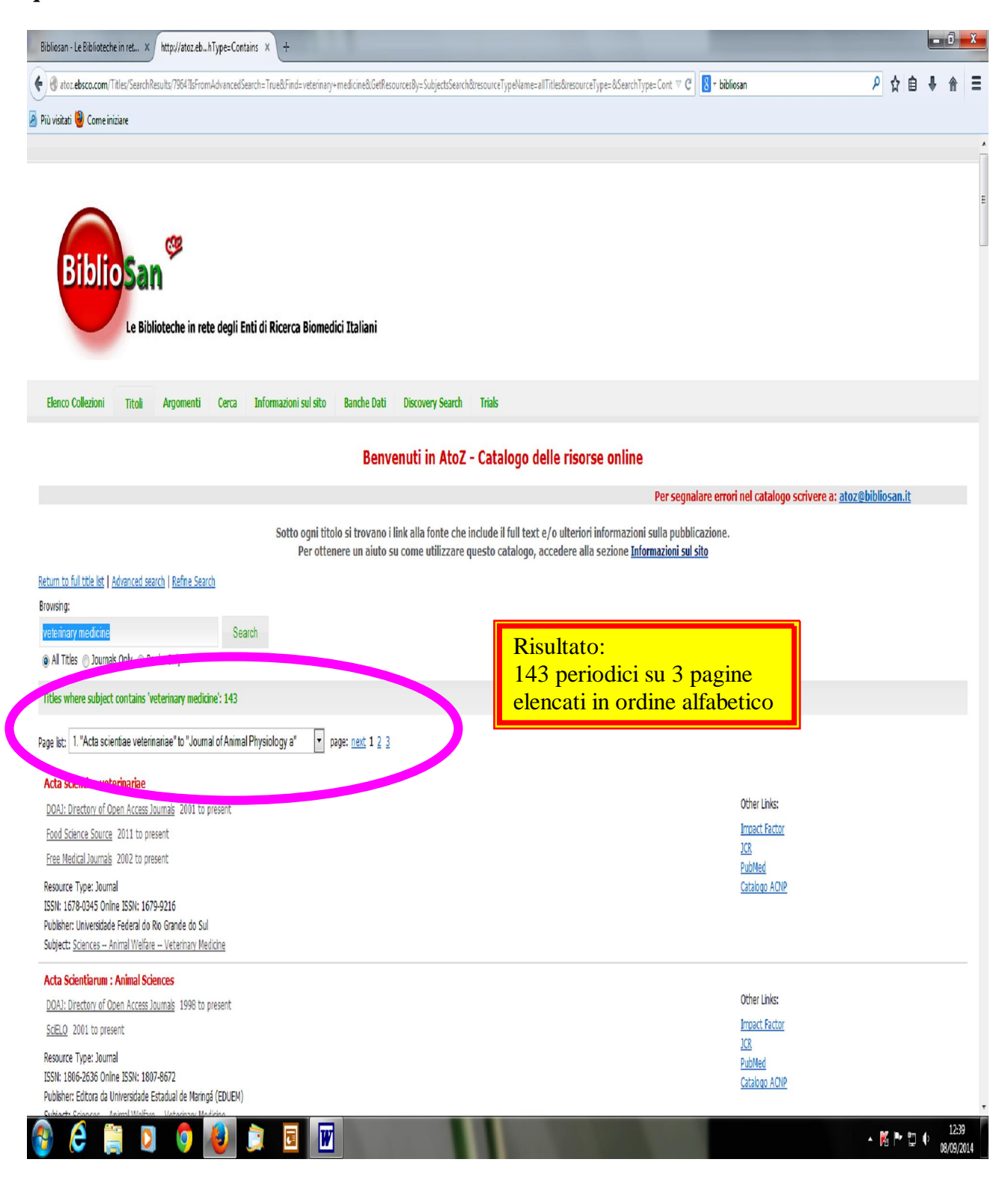

#### oppure possiamo fare UN ALTRO PERCORSO:

dalla barra degli strumenti in alto, andiamo su õARGOMENTIÖ e poi dal menù a tendina, (select a subject), scegliamo la disciplina che ci interessa, dunque, õsciencesö.

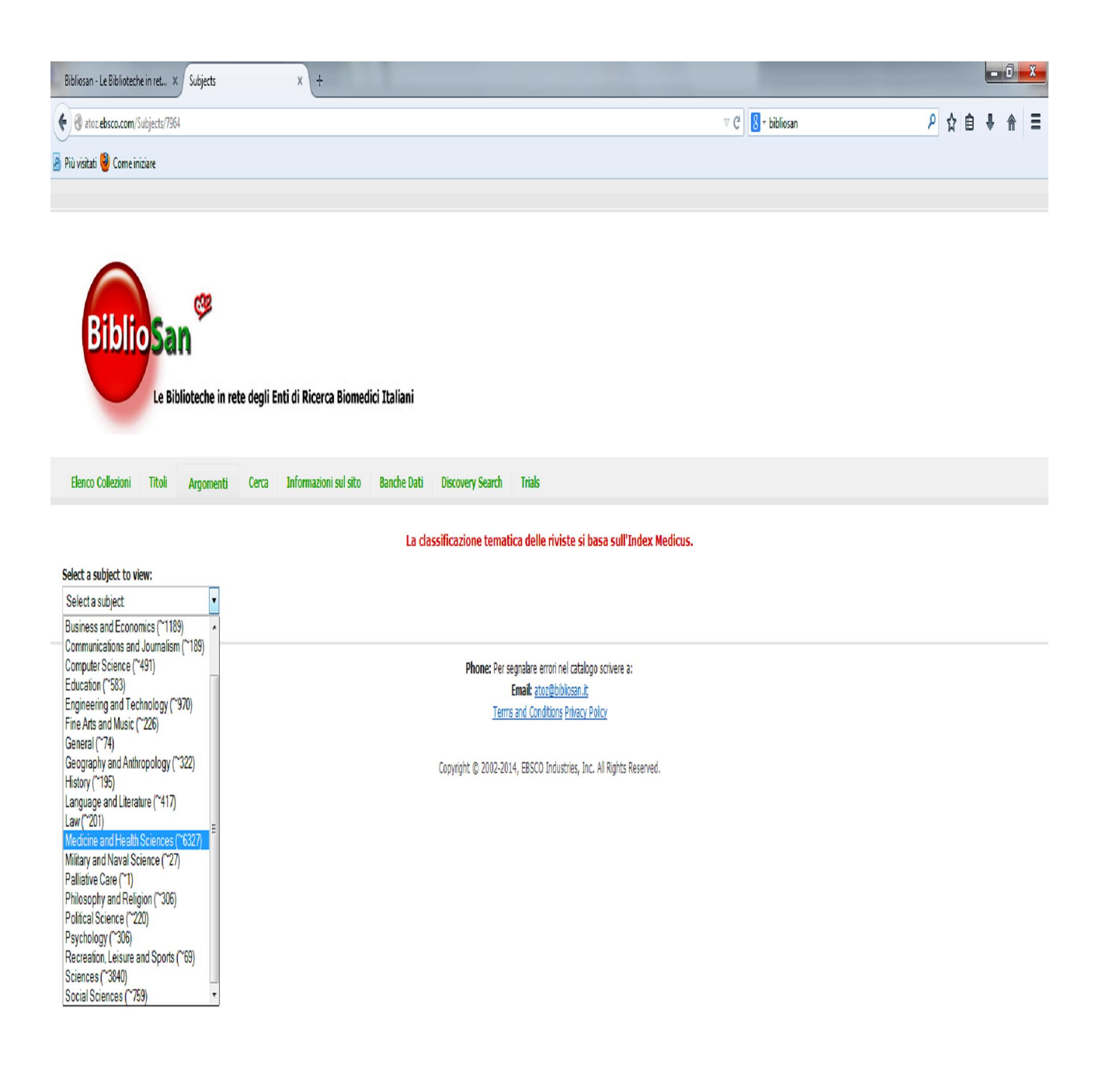

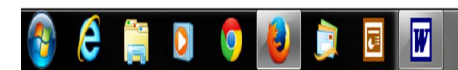

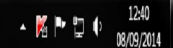

tra le riviste sotto õsciencesö (3840) compariranno quelle sotto õveterinary medicineö e sotto õ*animal welfare*ö:

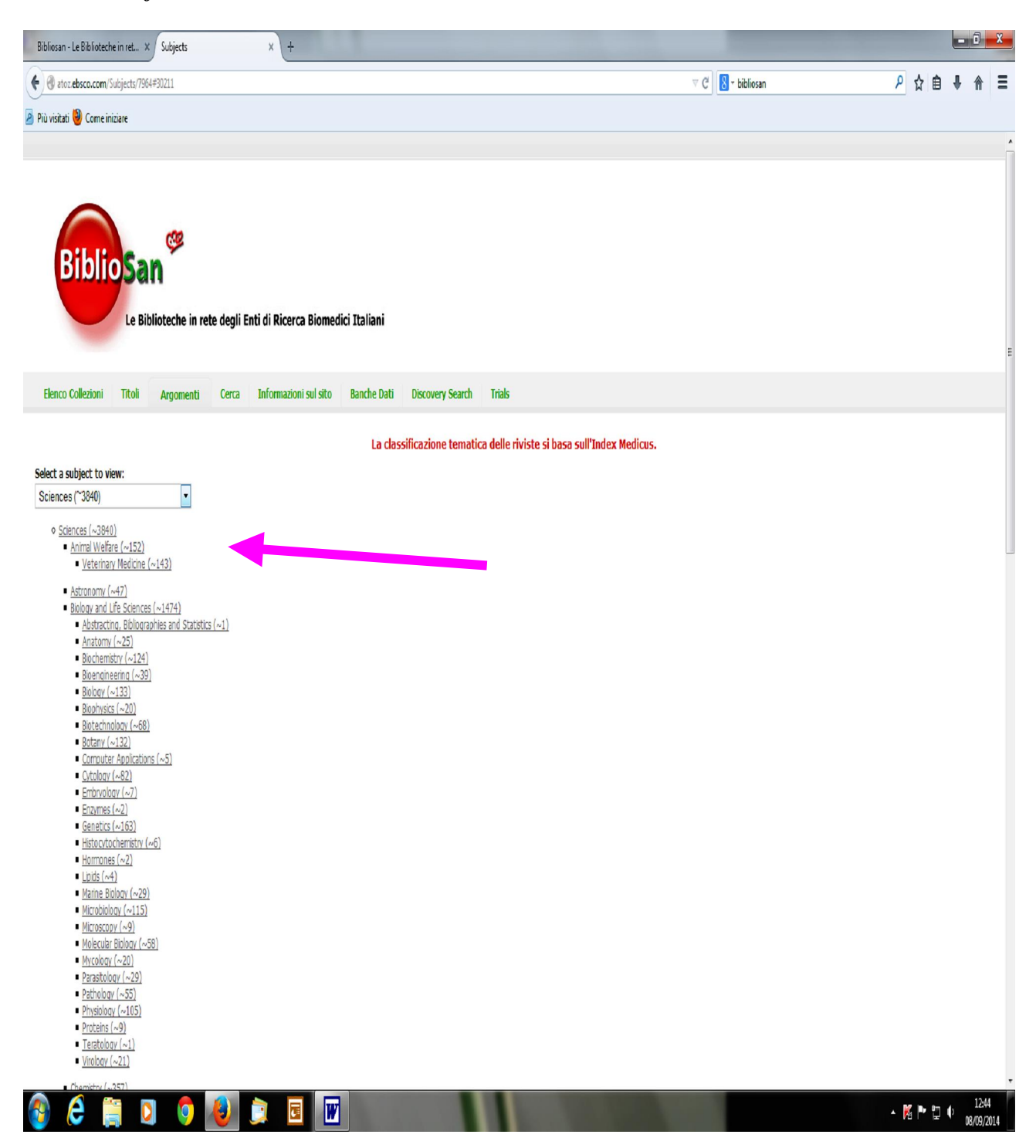

se, per esempio, clicchiamo su õveterinary medicineö (143 periodici), otteniamo la seguente schermata, con løelenco completo di tutti i periodici di questa disciplina, elencati in ordine

alfabetico, su tre pagine, possiamo scorrerli, oppure selezionarli già dal menù a tendina.. come ci resta più agevoleí

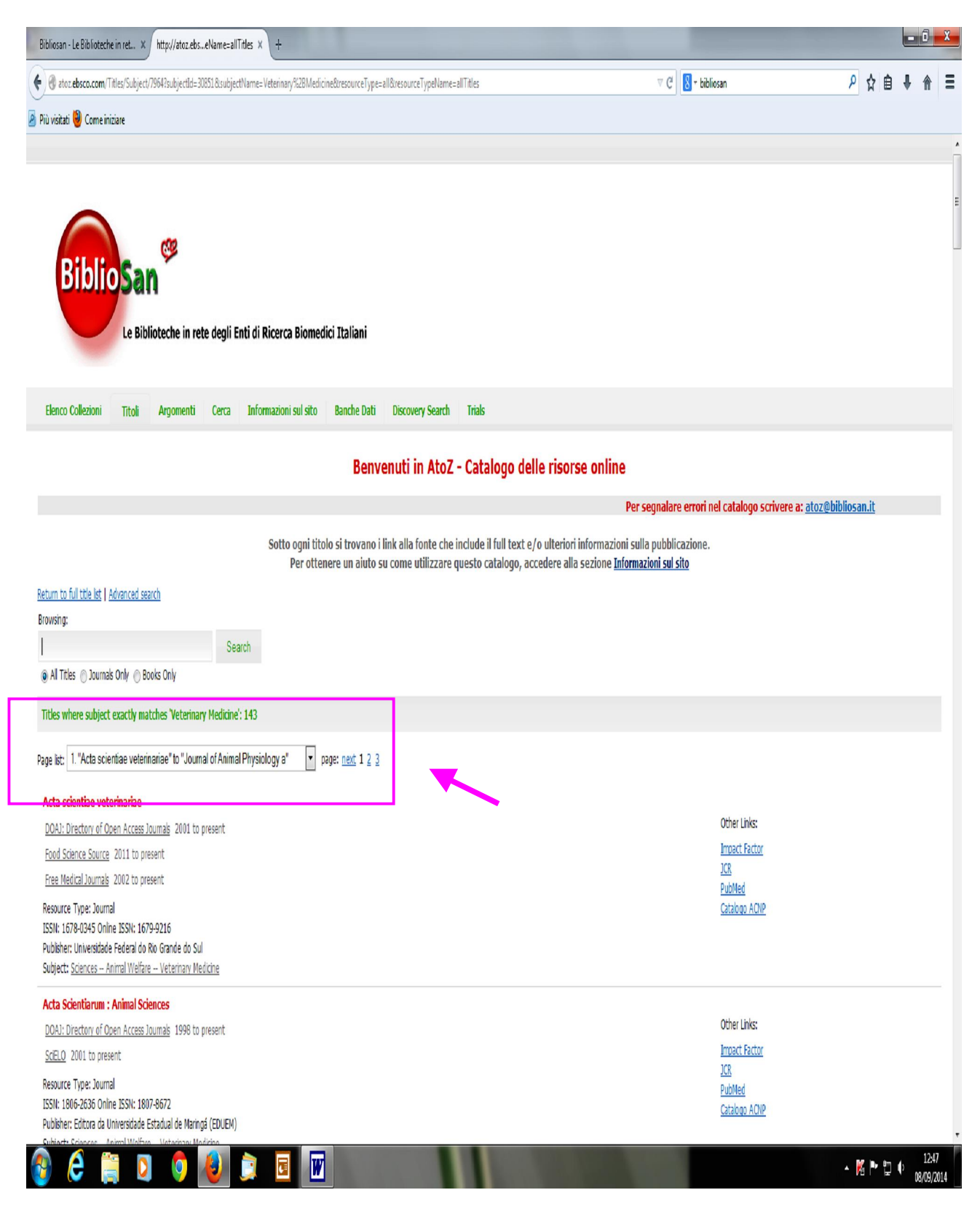

#### Ancora un altro percorso:

Se volessimo partire dagli **editori**, e sapere, per esempio, quali riviste abbiamo della ASM (American Society of Microbiology), andiamo dalla barra degli strumenti, in alto, su **õelenco collezioniö**, comparirà lælenco degli editori presenti nella rete BIBLIOSAN, scorriamo læditore che ci interessa e clicchiamo sull*a* cona dellælenco titoli (title list).

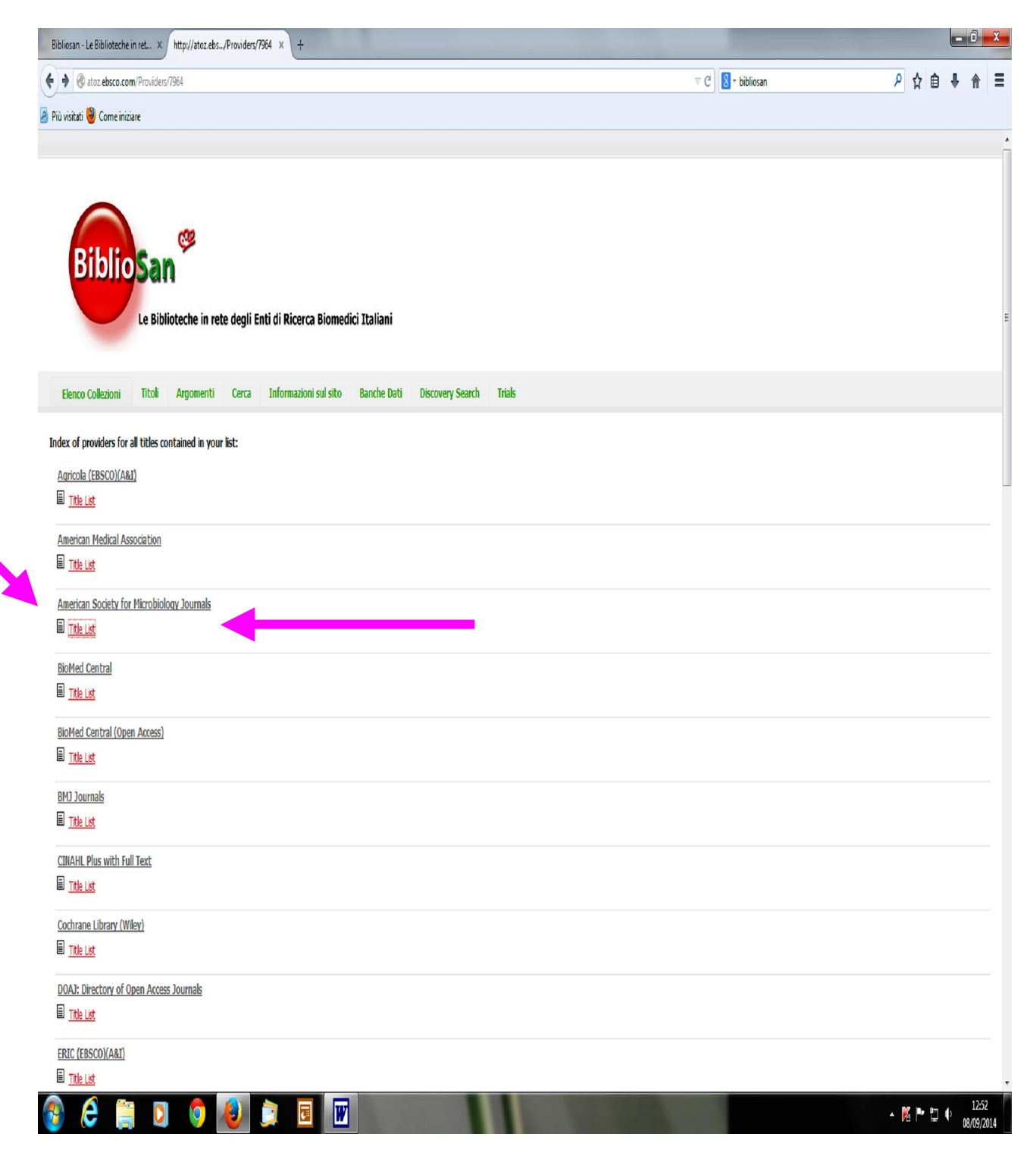

| Bibliosan - Le Biblioteche in ret × http://atozebseName=allTitles × +                              |                                                                                                    | - 0 -          |
|----------------------------------------------------------------------------------------------------|----------------------------------------------------------------------------------------------------|----------------|
| 🗧 🕲 atoz ebsco.com/Titles/Provider/1964?provider/1964?provider/1964?provider/Name=All Titles       | ∀ C Bibliosan                                                                                                    | ▶ ☆ 自 ♣ 余 🗄    |
| Più visitati 🥮 Come iniziare                                                                       |                                                                                                    |                |
|                                                                                                    |                                                                                                    |                |
|                                                                                                    |                                                                                                    |                |
| BiblioSan                                                                                          |                                                                                                    |                |
| Sienosen                                                                                           |                                                                                                    |                |
| Le Biblioteche in rete degli Enti di Ricerca Biomedici Italiani                                    |                                                                                                    |                |
|                                                                                                    |                                                                                                    |                |
| Elenco Collezioni Titoli Argomenti Cerca Informazioni sul sito Banche Dati Discovery Search Trials |                                                                                                    |                |
| Benvenuti in AtoZ - Catalogo delle risorse online                                                  |                                                                                                    |                |
| Per segnalare errori nel catalogo scrivere a: atoz@bibliosan.it                                    |                                                                                                    |                |
| Sotto ogni titolo si trovano i link alla fonte che include il full text e/o ulteriori informazion  | ii sulla pubblicazione.                                                                                                    |                |
| Per ottenere un aiuto su come utilizzare questo catalogo, accedere alla sezione Inf                | ormazioni sul sito                                                                                                    |                |
| Return to full title list   Advanced search<br>Browsho:                                            |                                                                                                    |                |
| Search                                                                                             |                                                                                                    |                |
|                                                                                                    |                                                                                                    |                |
| Titles found in 'American Society for Microbiology Journals': 11                                   |                                                                                                    |                |
| Antimicrobial agents and chemotherapy                                                              |                                                                                                    |                |
| American Society for Microbiology Journals 1972 to present                                         | Other Links:                                                                                                    |                |
| Free Access Journals (HighWire) 1972 to present (Embargo: 6 months)                                | Impact Factor                                                                                                    |                |
| Free Medical Journals 1972 to present (Embargo: 6 months)                                          | JCR<br>PubMed                                                                                                    |                |
| PubMed Central (PMC) Open Access 1972 to present (Embargo: 6 months)                               | Catalogo ACNP                                                                                                    |                |
| Resource Type: Journal                                                                             |                                                                                                    |                |
| ISSN: 0066-4804 Online ISSN: 1096-6596                                                             |                                                                                                    |                |
| Subject: Medicine and Health Sciences Drug Therapy; Medicine and Health Sciences Neoplasms         |                                                                                                    |                |
| Applied and environmental microbiology                                                             |                                                                                                    |                |
| American Society for Microbiology Journals 1953 to present                                         | Other Links:                                                                                                    |                |
| Free Access Journals (HighWire) 1953 to present (Embargo: 6 months)                                | Impact Factor                                                                                                    |                |
| Free Madkal Journals 1953 to present (Embargo: 6 months)                                           | PubMed                                                                                                    |                |
| PubMed Central (PMC). Open Access 1976 to present (Embargo: 6 months)                              | Catalogo ACNP                                                                                                    |                |
| Resource Type: Journal                                                                             |                                                                                                    |                |
| ISSN: 0090-2240 Online ISSN: 1098-5336                                                             |                                                                                                    |                |
| ISSI: 0094-2240. Online ISSI: 1098-5336                                                            | and the second second se | ▲ 🕅 📭 🗂 👍 1253 |

Grazie eí . a presto!

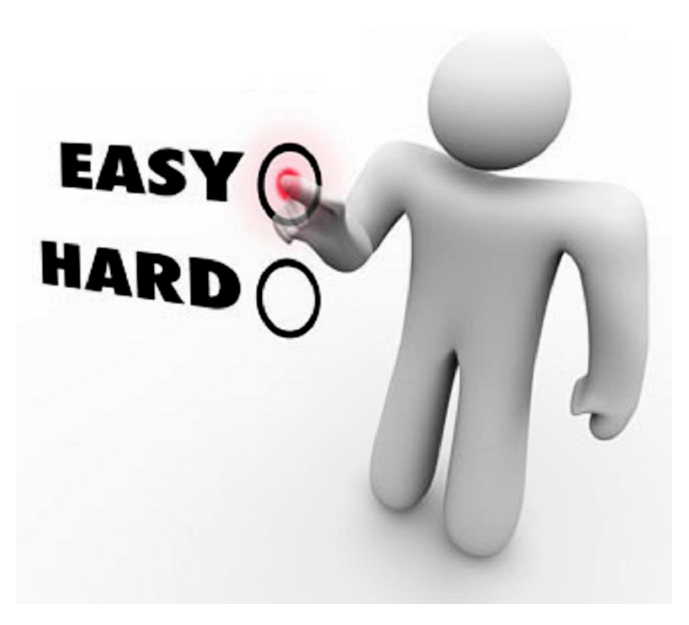